# CONFIGURATION GUIDE

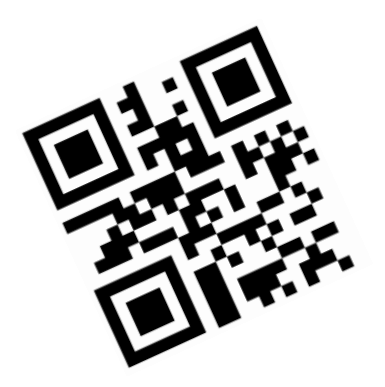

Copyright @ 2015 Nov 11

This manual is copyrighted, with all right reserved. Under the copyright laws, this manual may not, in whole or in part, be copied, photocopied, reproduced, translated or converted to any electronic medium or machine readable form without prior written consent of maker.

Note: Due to product improvement programs, specifications and features are subject to change without prior notice.

| Table     | of con                      | tents                   | 2  |  |  |
|-----------|-----------------------------|-------------------------|----|--|--|
| Chapter 1 |                             | Main Configuration      | 4  |  |  |
| А.        | Flow Chart                  |                         |    |  |  |
| В.        | Main Page of Configuration8 |                         |    |  |  |
| С.        | Imager Setting13            |                         |    |  |  |
| Chapt     | er 2                        | Reading Mode Selection  | 14 |  |  |
| Chapt     | er 3                        | RS232 Mode              | 19 |  |  |
| А.        | Set u                       | p Baud Rate             | 20 |  |  |
| В.        | Set u                       | p Data Bits             | 23 |  |  |
| С.        | Set u                       | p Stop Bits             | 24 |  |  |
| D.        | Set u                       | p Parity                | 25 |  |  |
| Chapt     | er 4                        | Output Characters       | 28 |  |  |
| А.        | Selec                       | t Terminator            | 29 |  |  |
| В.        | Time                        | -out Between Characters |    |  |  |
| Chapter 5 |                             | Symbologies Selection   | 37 |  |  |

| А.    | 1D Sy | mbologies Selection      | 38 |
|-------|-------|--------------------------|----|
| В.    | 2D Sy | mbologies Selection      | 46 |
| Chapt | er 6  | Buzzer Beep Tone         | 53 |
| Chapt | er 7  | Multi-Code               | 56 |
| Chapt | er 8  | Miscellaneous Parameters | 59 |
| А.    | Langi | uage Selection           | 60 |
| В.    | Bar C | ode ID                   | 68 |

# Chapter 1 Main Configuration

General

# A. FLOW CHART

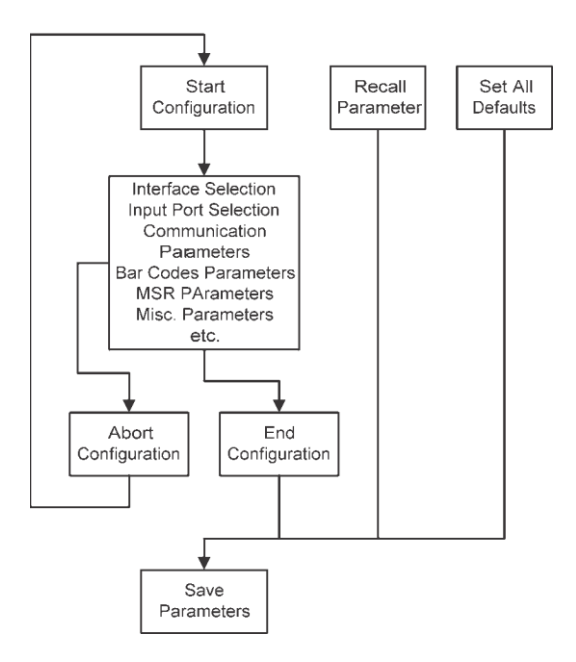

General

### Loop of Programming

The philosophy of programming parameters has been shown on the flow chart of 2.1. Basically user should

Scan Start of Configuration.

Scan all necessary labels for parameters that meet applications.

Scan End of Configuration to end the programming.

To permanently save the settings you programmed, just scan label for Save Parameters.

To go back to the Default Settings, just scan label for Set All Defaults. General

# Factory Default Settings

The factory default settings are shown with <> and bold in the following sections. You can make your own settings by following the procedures in this manual. If you want to save the settings permanently, you should scan the label of "Save Parameters" in chapter 2.4, otherwise the settings will not be saved after the decoder power is off, and all settings will go back to previous settings.

By scanning "Set All Default" label, the settings will go back to the factory default settings.

General

# B. MAIN PAGE OF CONFIGURATION

Save Parameters

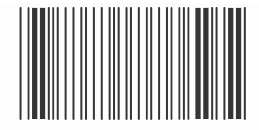

%\$+/0

Recall Stored Parameters

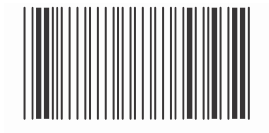

%\$+/1

General

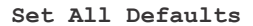

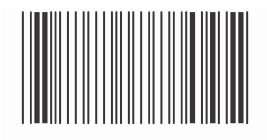

%\$+/2

Start Configuration

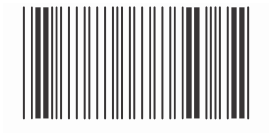

%\$+/3

General

End Configuration

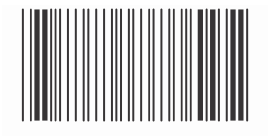

%\$+/4

Abort Configuration

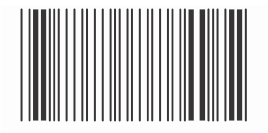

%\$+/6

General

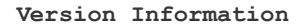

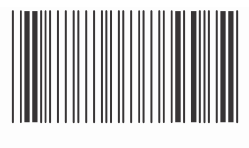

%\$+/5

### Save Parameters -

The parameter settings will be saved permanently.

### **Recall Stored Parameters -**

Replace the current parameters by the parameters you saved last time.

### Set All Defaults -

Set all the parameters to the factory default settings.

General

# **Abort Configuration -**

Terminate current programming status.

# **Version Information -**

Display the decoder version information and date code.

Image Setting

# C. IMAGER SETTING

1D codes only

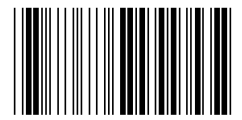

%%081

<Standard 1D & 2D codes>

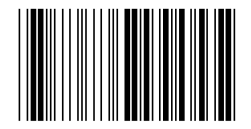

%%082

# Chapter 2 Reading Mode Selection

Reading Mode Selection

<Good Read OFF>

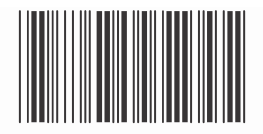

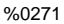

Trigger ON/OFF

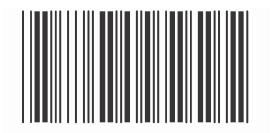

%0270

Reading Mode Selection

Continuous/Trigger OFF

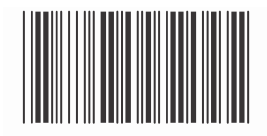

%0272

Testing

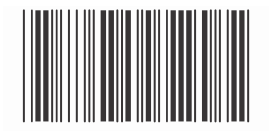

%0275

Reading Mode Selection

Continuous/Auto Power On

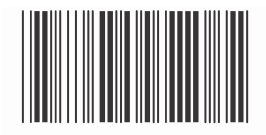

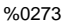

Flash

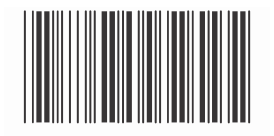

%0274

Reading Mode Selection

Flash/Auto Power On

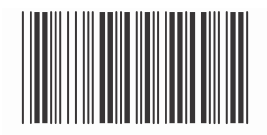

%0276

Auto Sense (Option)

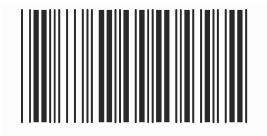

%09F8

Chapter 3

# RS232 Mode

RS232 Mode Selection

### A. SET UP BAUD RATE

9600

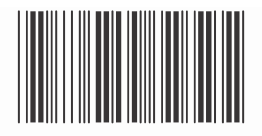

%0Y77

RS232 Mode Selection

19200

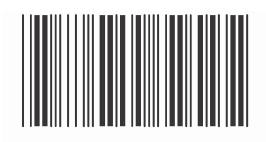

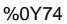

38400

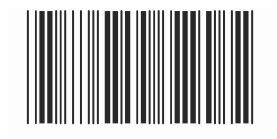

%0Y75

RS232 Mode Selection

57600

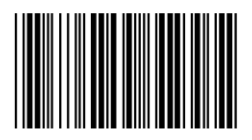

%0Y78

<115200>

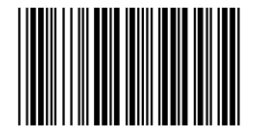

%0Y79

RS232 Mode Selection

### B. SET UP DATA BITS

#### 7 Data Bits

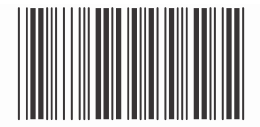

%0Y80

<8 Data Bits>

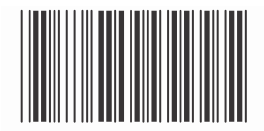

%0Y88

RS232 Mode Selection

# C. SET UP STOP BITS

#### <1 Bit>

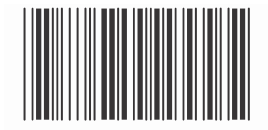

%0YO8

2 Bits

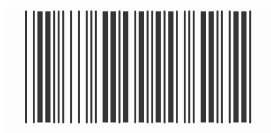

%0YO0

RS232 Mode Selection

## D. SET UP PARITY

<None>

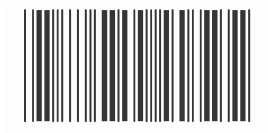

%0YN7

Even

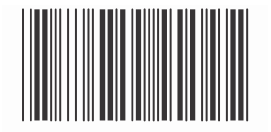

%0YN2

RS232 Mode Selection

Odd

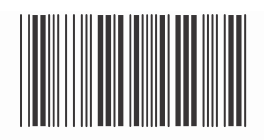

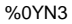

Mark

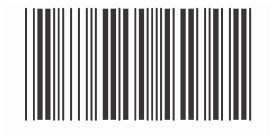

%0YN1

RS232 Mode Selection

### Space

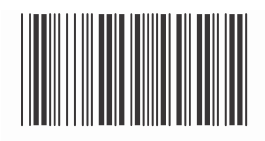

%0YN0

# Chapter 4 Output Characters

Output Characters

# A. SELECT TERMINATOR

#### <CR+LF>

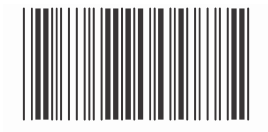

%7S2+

None

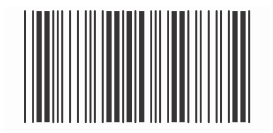

<sup>%7</sup>S7+

Output Characters

CR

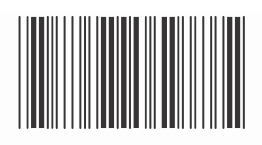

%7S0+

LF

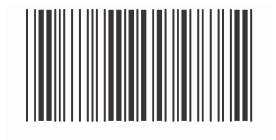

%7S1+

Output Characters

### Space

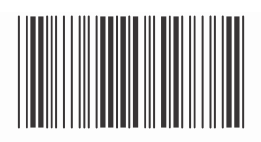

%7S4+

HT (TAB)

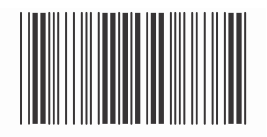

%7S3+

Output Characters

STX-ETX

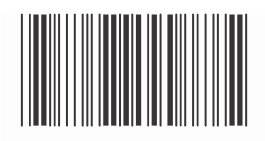

%7S5+

Output Characters

### B. TIME-OUT BETWEEN CHARACTERS

#### <0 ms>

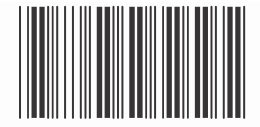

%0070

5 ms

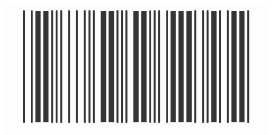

%0071

Output Characters

10 ms

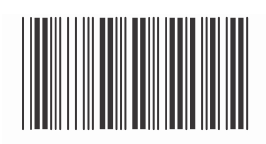

%0072

25 ms

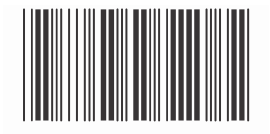

%0073

# Configuration Guide Output Characters

### 50 ms

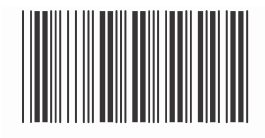

%0074

100 ms

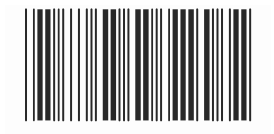

%0075
# Configuration Guide Output Characters

#### 200 ms

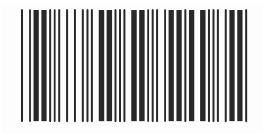

%0076

300 ms

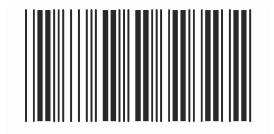

%0077

# Chapter 5 Symbologies Selection

Symbologies Selection

## A. 1D SYMBOLOGIES SELECTION

<UPC-A ON>

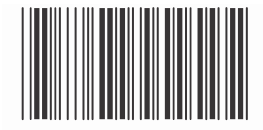

%0A44

UPC-A OFF

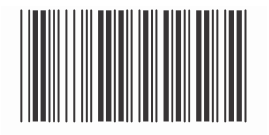

%0A45

Symbologies Selection

<UPC-E ON>

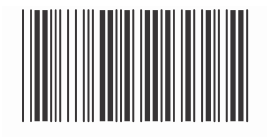

%0BO8

UPC-E OFF

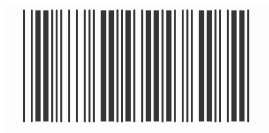

%0BO0

Symbologies Selection

#### <EAN-13/JAN-13/ISBN-13ON>

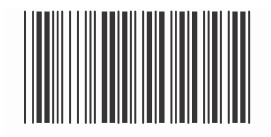

<sup>%0</sup>A22

#### EAN-13/JAN-13/ISBN-130FF

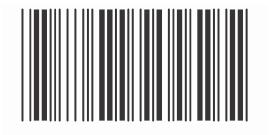

%0A20

Symbologies Selection

<EAN-8/JAN-8 ON>

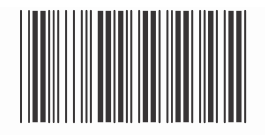

%0A11

EAN-8/JAN-8 OFF

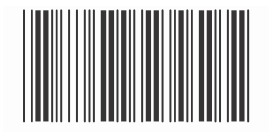

%0A10

Symbologies Selection

<CODE 39 ON>

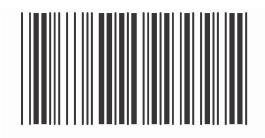

%0EO8

CODE 39 OFF

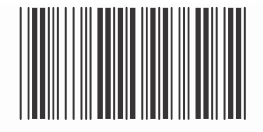

%EO0

Symbologies Selection

<CODE 128 ON>

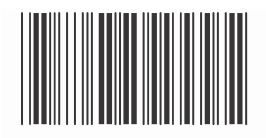

%0FO8

CODE 128 OFF

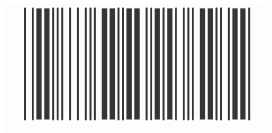

%0FC0

Symbologies Selection

<Interleave 25 ON>

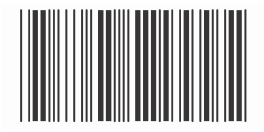

%0GO8

Interleave 25 OFF

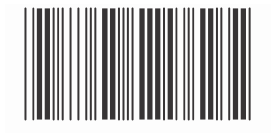

%0GO0

Symbologies Selection

CODE 93 ON

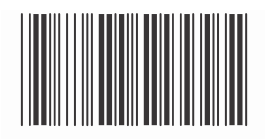

%0KO8

<CODE 93 OFF>

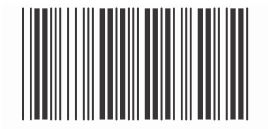

%0KO0

%0NO0

Symbologies Selection

### **B. 2D SYMBOLOGIES SELECTION**

<Data Matrix ON>

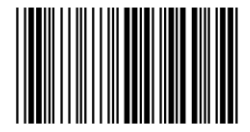

%%016

Data Matrix OFF

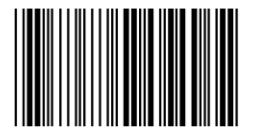

%%026

Symbologies Selection

<Maxi Code ON>

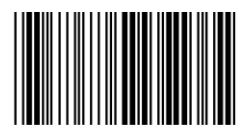

%%01C

Maxi Code OFF

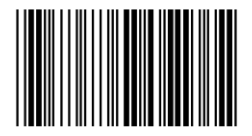

%%02C

Symbologies Selection

<MicroPDF417 ON>

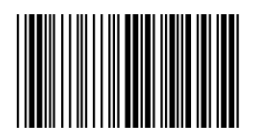

%%01D

MicroPDF417 OFF

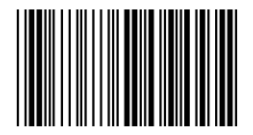

%%02D

Symbologies Selection

<PDF417 ON>

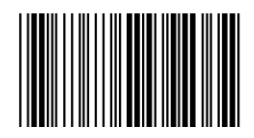

%%01F

PDF417 OFF

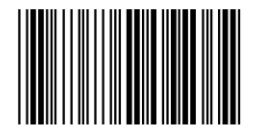

%%02F

Symbologies Selection

<QR Code ON>

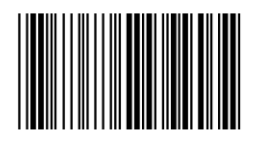

%%01I

QR Code OFF

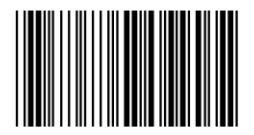

%%02I

Symbologies Selection

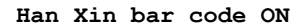

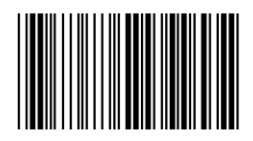

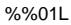

<Han Xin bar code OFF>

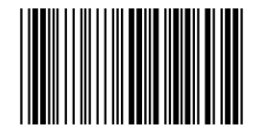

%%02L

Symbologies Selection

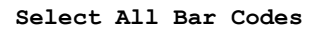

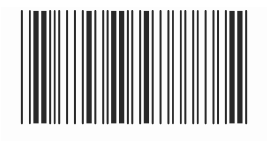

%1A/+

# Chapter 6 Buzzer Beep Tone

Buzzer Beep Tone

#### <High>

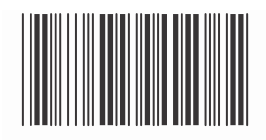

%01J3

Medium

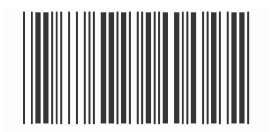

%01J2

Buzzer Beep Tone

Low

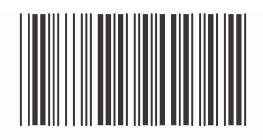

%01J1

Off

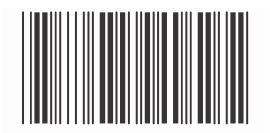

%01J0

Chapter 7

# Multi-Code

Multi-Code selection

Activation Enable

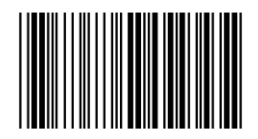

%%091

<Activation Disable>

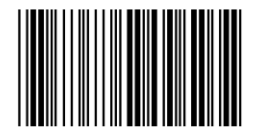

%%090

Multi-Code selection

Activation Exclusive

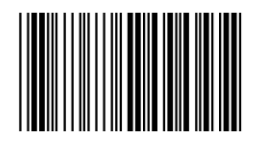

%%092

# Chapter 8 Miscellaneous Parameters

Language

### A. LANGUAGE SELECTION

<US English>

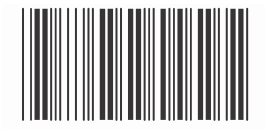

%0ZV0

UK English

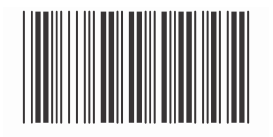

%0 ZV1

Language

Italian

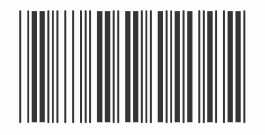

%0 ZV2

Spanish

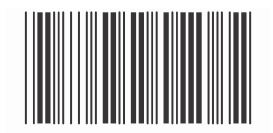

%0 ZV3

Language

#### French

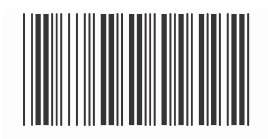

%0ZV4

German

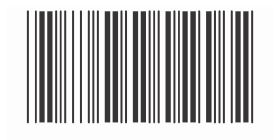

%0ZV5

Language

Swedish

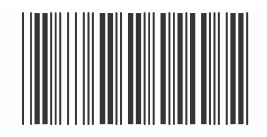

%0ZV6

Switzerland

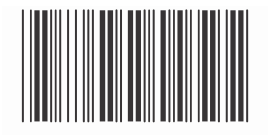

%0ZV7

Language

Hungarian

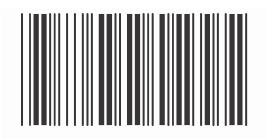

%0ZV8

Japanese

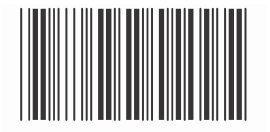

%0ZV9

Language

#### Belgium

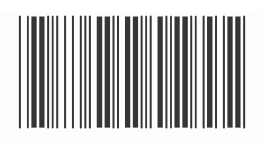

%0ZVA

Portuguese

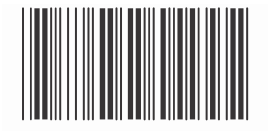

%0ZVB

Language

Denmark

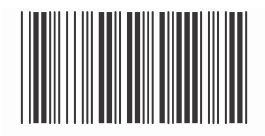

%0ZVC

Netherlands

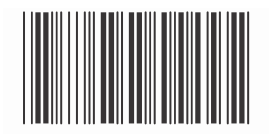

%0ZVD

Language

#### Turkey

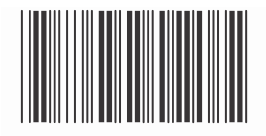

%0ZVE

Configuration Guide Bar Code ID

#### B. BAR CODE ID

ON

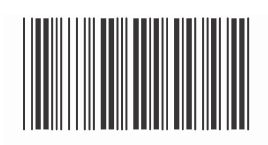

%00H1

<off>

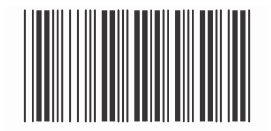

%00H0

Bar Code ID

Default

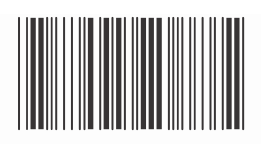

%913+

With this function ON, a leading character will be added to the output string while scanning code, user may refer to the following table to know what kind of bar code is being scanned.

Please refer to the table below for matching code ID of codes read in.

| Code Type     | ID | Code Type       | ID  |
|---------------|----|-----------------|-----|
| UPC-A         | A  | UPC-E           | В   |
| EAN-8         | С  | EAN-13          | D   |
| CODE 39       | Е  | CODE 128        | F   |
| Interleave 25 | G  | Industrial 25   | Н   |
| Matrix 25     | I  | Codabar/NW7     | J   |
| CODE 93       | K  | CODE 11         | L   |
| China Postage | М  | MSI/PLESSEY     | Ν   |
| Code 2 of 6   | P  | LCD25           | Q   |
| Telepen       | Т  | GS1 DataBar     | U   |
|               |    | Omnidirectional |     |
| GS1 DataBar   | 77 | GS1 DataBar     | Ta7 |
| Limited       | v  | Expanded        | VV  |

Bar Code ID

AIM format On

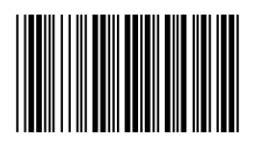

#### %00H2

#### AIM Symbology ID

AIM = THE ASSOCIATION FOR AUTOMATIC IDENTIFICATION AND MOBILITY

Activates for all sysbologies the 3character symbology identifier standardized by AIM committee

Example: "]A0" identifies standard Code
39 without check digit

If the data in a bar code is modified (ISBN,..), the standard AIM identifier
for the symbology will be replaced by ``]X0"

NOTE: depending on how the bar code is encoded, the AIM identifier may be transmitted automatically . Refer to the official AIM documentation on symbology identifier for full information on the different processing options supported.

| ID | Symbology                    | Processing<br>Option |    |    |    |    |   |
|----|------------------------------|----------------------|----|----|----|----|---|
| A  | Code 39                      | Ο,                   | 1, | з, | 4, | 5, | 7 |
| A  | TLC 39                       | 0                    |    |    |    |    |   |
| В  | Telepen                      | Ο,                   | 1  |    |    |    |   |
| С  | Code 128/GS1-128             | Ο,                   | 1, | 2, | 4  |    |   |
| D  | DataMatrix                   | 1                    |    |    |    |    |   |
| Е  | EAN/UPC (1)                  | Ο,                   | З, | 4  |    |    |   |
| Х  | EAN/UPC (2)                  | 0                    |    |    |    |    |   |
| E  | EAN/UPC linear<br>components | Ο,                   | 1, | 2, | з, | 4  |   |

']'+'symbology ID'+'processing option'

| ID | Symbology          | Processing<br>Option |
|----|--------------------|----------------------|
| Е  | GS1 composite      | 0, 1, 2, 3           |
| Е  | GS1 Databar        | 0                    |
| F  | Codabar            | 0, 1, 2, 4           |
| G  | Code 93/93i        | 0, 1~9, A~Z, a~m     |
| Н  | Code 11            | 0, 1, 3              |
| I  | Interleaved 2 of 5 | 0, 1, 3              |
| L  | PDF417/MicroPDF    | 0, 3, 4, 5           |
| М  | MSI Code           | 0, 1                 |
| 0  | Codablock A        | 6                    |
| 0  | Codablock F        | 4, 5                 |
| U  | MaxiCode           | 0, 1                 |
| Ρ  | Plessey Code       | 0                    |
| Q  | QRCode             | 0, 1                 |
| R  | Standard 2 of 5    | 0, 1, 3              |
| S  | Standard 2 of 5    | 0                    |
| Х  | Australian Post    | 0                    |

| ID | Symbology     | Processing<br>Option |
|----|---------------|----------------------|
| Х  | BPO           | 0                    |
| Х  | Dutch Post    | 0                    |
| Х  | Japan Post    | 0                    |
| Х  | Matrix 2 of 5 | 0                    |
| Х  | Planet        | 0                    |
| Х  | Postnet       | 0                    |
| Z  | Aztec         | 0                    |

All above programming are subject to change without notice.

## 0145-88E00R1 V01